| Classification UA-Series Chinese FAQ-app-02                                                                                                    |  |  |  |  |  |  |  |  |  |  |
|----------------------------------------------------------------------------------------------------|--|--|--|--|--|--|--|--|--|--|
| AuthorEva LiVersion1.0.0Date2022, 07Page1 / 10                                                                                                    |  |  |  |  |  |  |  |  |  |  |
| <ul> <li>FAQ-APP-02: UA Web UI Function Wizard – APP Message Notify -<br/>How to set up Line Message Notify on the IFTTT Website?</li> </ul>                                                                                                    |  |  |  |  |  |  |  |  |  |  |
| UA Function combines the IFTTT cloud platform. When the special events occur, it will trigger the IFTTT and send the message to the IFTTT-related cloud services (such as Line, Twitter, Gmail)                                                                                                    |  |  |  |  |  |  |  |  |  |  |
| IFTTT                                                                                                    |  |  |  |  |  |  |  |  |  |  |
|                                                                                                    |  |  |  |  |  |  |  |  |  |  |
| V       V       V |  |  |  |  |  |  |  |  |  |  |
| Applet Maker                                                                                                    |  |  |  |  |  |  |  |  |  |  |
| if 🖸 this then that                                                                                                    |  |  |  |  |  |  |  |  |  |  |
| The settings for sending the message to the APP with the <b>"IFTTT Condition Trigger (Line, Twitter)</b> " function includes two parts:                                                                                                    |  |  |  |  |  |  |  |  |  |  |
| <ol> <li>IFTTT Cloud Platform Setting: (Introduced in this FAQ-app-02)         In the IFTTT website, set up the "if" side service and event (this: use webhooks for the UA), the             "then" side service and action (that: user can select the service, such as the Line, twitter, etc.). And             then fill the "Event Name" and "Key" getting from the IFTTT website setting into the "Content             Setting" of the UA We HMI.     </li> </ol>                                                                                                    |  |  |  |  |  |  |  |  |  |  |
| if 🙆 then 🕂 that                                                                                                    |  |  |  |  |  |  |  |  |  |  |
| 2. UA Web Interface Setting: (Refer to FAQ-app-01 or UA Manual Section 5.5.2_Advanced Setting > IFTTT)<br>In the UA Web HMI, set up the UA controller, modules, IFTTT trigger conditions, the condition variable table, and the IFTTT event connection. (Fill the Event Name and Key from IFTTT website into the "Content Setting" of the UA Web UI.)                                                                                                    |  |  |  |  |  |  |  |  |  |  |
| This document introduces the IFTTT website setting part. After complete the setting, the user will set u an " <b>Event Name</b> " and get a " <b>Key</b> ", please input them to the IFTTT Condition Trigger setting page in th UA Web HMI setting.                                                                                                    |  |  |  |  |  |  |  |  |  |  |
| ICP DAS Co., Ltd. Technical Document                                                                                                    |  |  |  |  |  |  |  |  |  |  |

| Classification                                                                                                    | UA-Series Chin                                                  | ese FAQ-a             | app-02                            |                         |                                           |                               |                              |
|----------------------------------------------------------------------------------------------------|-----------------------------------------------------------------|-----------------------|-----------------------------------|-------------------------|-------------------------------------------|-------------------------------|------------------------------|
| Author                                                                                                    | Eva Li                                                          | Version               | 1.0.0                             | Date                    | 2022, 07                                  | Page                          | 2 / 10                       |
| This IFTTT setting<br>or APP services (<br>below for <b>Line</b> to                                                                                                    | g example will <b>se</b><br>(Ex: Line, Twitte<br>set up own APP | end a mes<br>r, Gmail | sage to the AP<br>.). The setting | P Line se<br>is in a si | e <b>rvice</b> . IFTTT p<br>imilar way. U | provides hun<br>sers can foll | dreds of Web<br>ow the steps |
| • IFTTT W                                                                                                    | ebsite Setting                                                  | Steps                 |                                   |                         |                                           |                               |                              |
| 1. Login in IFTT<br>Sign in IFTTT<br>€ → C • ቋ≙ Int<br>IFTTT                                                                                                    | T website                                                       | <u>m/</u> . If you    | never use the                     | IFTTT, si               | gn up a memb                              | oer.                          | ☆ T ◆<br>Sign up             |
| HTTT is the free way to get all your apps and devices talking to each other. Not everything on the internet plays nice, so we're on a mission to build a more connected world. |                                                                 |                       |                                   |                         |                                           |                               |                              |
| Enter you                                                                                                    | ur email                                                        | Get started           |                                   |                         |                                           |                               | •••                          |
| G Continu                                                                                                    | ue with Google 📑 Con                                            | tinue with Facebook   |                                   |                         |                                           |                               | $\mathbf{n}$                 |
| 2. Click "Create                                                                                                    | "                                                               |                       |                                   |                         |                                           |                               |                              |

After logging in to the IFTTT website, click the "Create" button in the upper right corner.

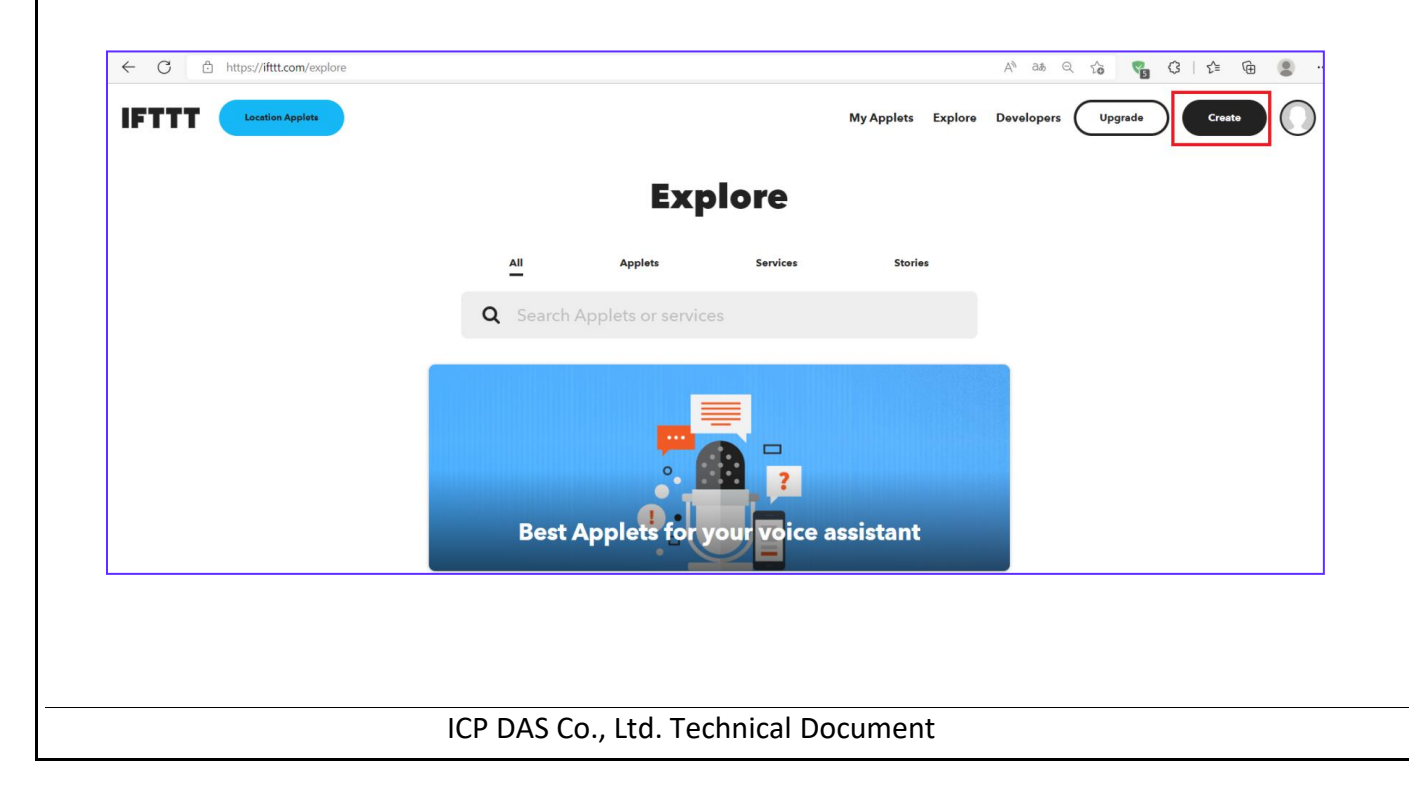

| Classification | UA-Series Chin | ese FAQ-a | app-02 |      |          |      |        |
|----------------|----------------|-----------|--------|------|----------|------|--------|
| Author         | Eva Li         | Version   | 1.0.0  | Date | 2022, 07 | Page | 3 / 10 |

## 3. Set up "If This"

Click the "Add" button in the "If This" box to add the event. Choose the Service of "Webhooks".

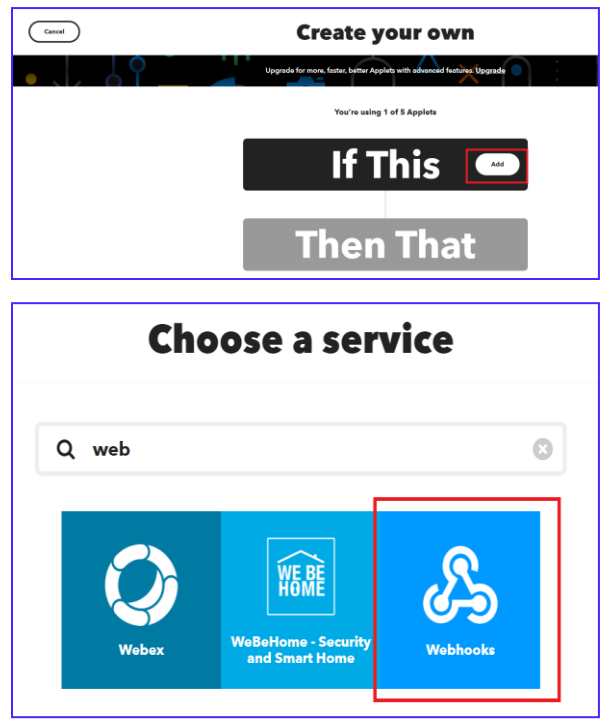

Choose the trigger of "Receive a web request", and enter the "Event Name" you want, for example "UA-5200 test" (note that the capitalization is different), users can define a new name by case and then click "Create trigger". (Note: write down the set Event name, and then use it to fill in the "Event Name" field of the UA web UI Advanced Setting > IFTTT Condition Trigger > Content Setting, see FAQ-app-01 or UA User Manual 5.5.2.)

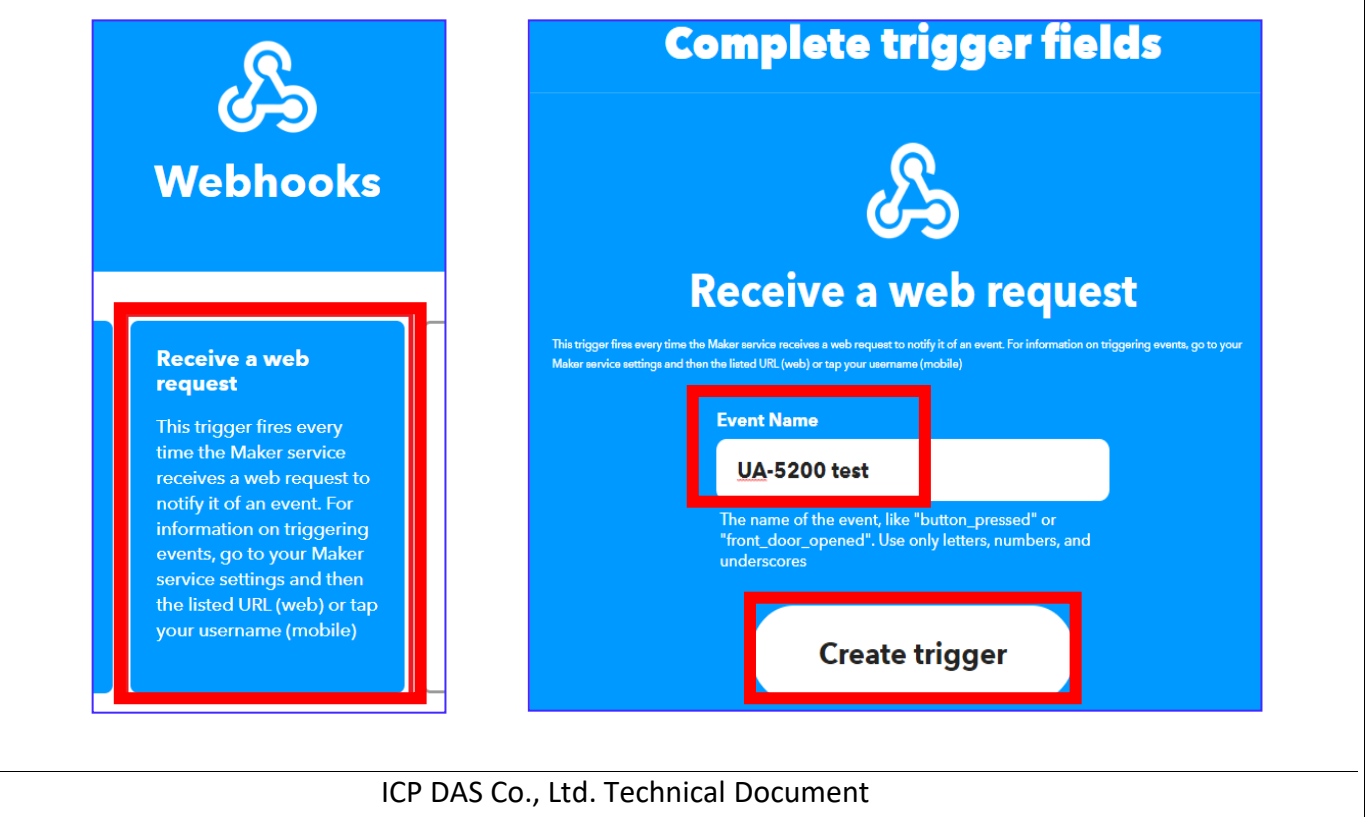

| Classification                                                        | UA-Series Chi                         | nese FAQ-                                                     | app-02       |                     |                |                        |           |
|-----------------------------------------------------------------------|---------------------------------------|---------------------------------------------------------------|--------------|---------------------|----------------|------------------------|-----------|
| Author                                                                | Eva Li                                | Version                                                       | 1.0.0        | Date                | 2022, 07       | Page                   | 4 / 10    |
| 4. Set up "Then<br>Now set up the the the the the the the the the the | That"<br>he Then That. C<br>dit Appl  | lick the "A                                                   | dd" button   | , and choose        | the "LINE" s   | ervice.                | ice       |
| Upgrade for more, fas<br>Want to publish                              | ter, better Applets with adva         | noced features: <b>Upg</b><br>e it? <u>Click here</u> (2<br>E | rade         | Q line              |                | 2 <b>3</b> 61 <b>v</b> | ©         |
|                                                                       | •ceive a web request<br>•<br>n Tha    | it 🤇                                                          | Add          | LINE                | Daikin<br>Cont | Online<br>roller       | Timelines |
| Choose the a                                                          | action <b>"Send m</b>                 | essage", th                                                   | at will pos  | t a message t       | to LINE.       |                        |           |
|                                                                       |                                       |                                                               |              |                     |                |                        |           |
|                                                                       | Send mes<br>This Action<br>message to | <b>sage</b><br>will post a<br>LINE.                           |              | Suggest a<br>action | new            |                        |           |
|                                                                       | 10                                    | CP DAS Co.,                                                   | , Ltd. Techı | nical Docume        | ent            |                        |           |

| Classification | UA-Series Chin | ese FAQ- | app-02 |      |          |      |        |
|----------------|----------------|----------|--------|------|----------|------|--------|
| Author         | Eva Li         | Version  | 1.0.0  | Date | 2022, 07 | Page | 5 / 10 |

## **Step Descriptions:**

"**Recipient**": Choose a name in the field to receive the LINE Notify message. It can be a LINE user or LINE group (It will auto show the names and groups of the connecting LINE account. If choose a LINE group, add LINE Notify into that group, then all the members in group will receive the message.)

"**Message"**: Set up the message content. It can be English or Chinese, Ex: "外門 test". The user also can use the default value "Value1: {{Value1}}", it will send the message content that setting in the "Define Message" field of the UA Web HMI [IFTTT Condition Trigger > Condition Table]. (The message will list the module name code plus the I/O variable code as the picture below. Refer to FAQ-app-01 or the UA Manual Section 5.5.2). The user can choose one depending on your need.

At last, click "Create action".

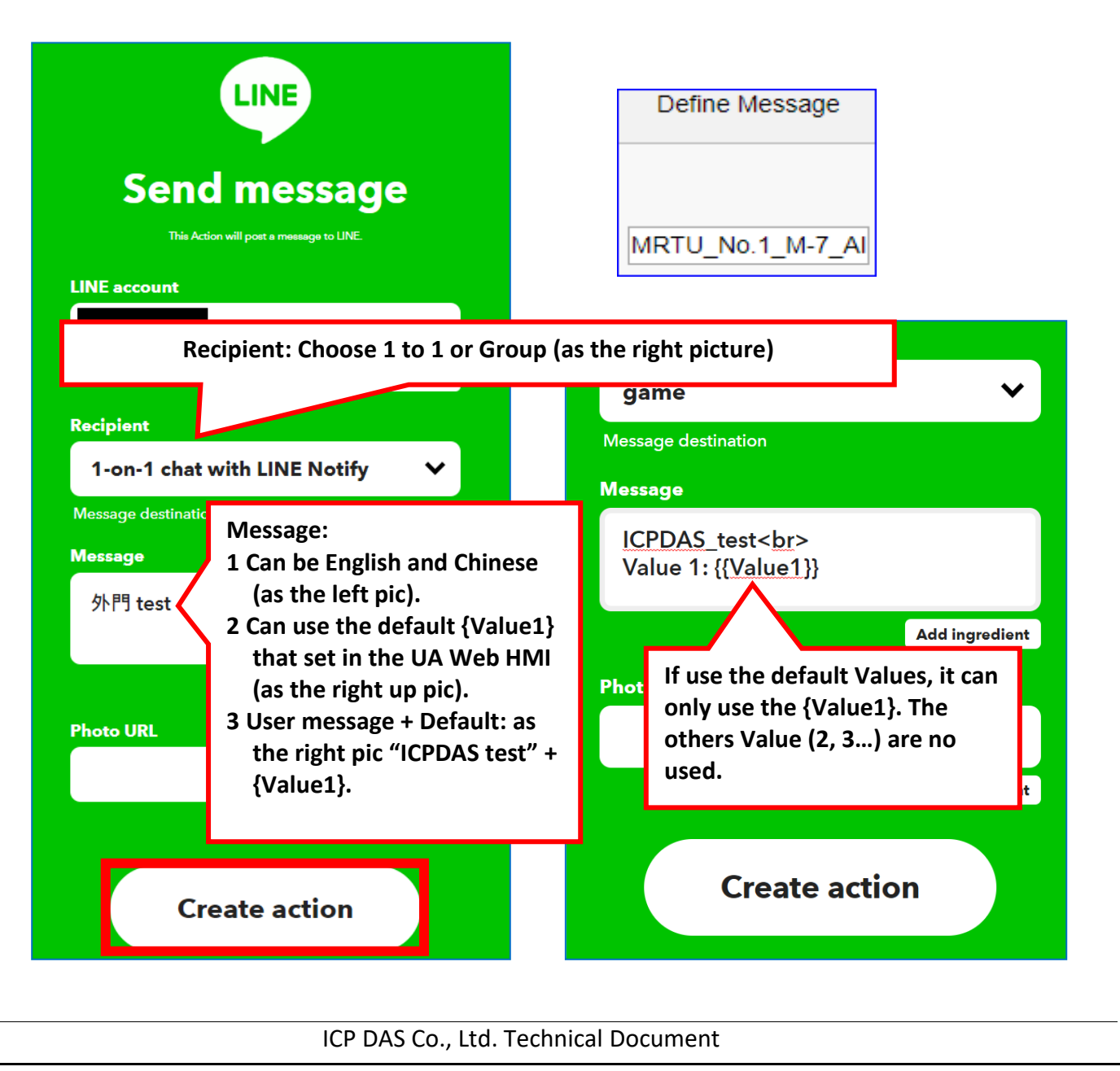

| Classification | UA-Series Chin | ese FAQ- | app-02 |      |          |      |        |
|----------------|----------------|----------|--------|------|----------|------|--------|
| Author         | Eva Li         | Version  | 1.0.0  | Date | 2022, 07 | Page | 6 / 10 |

Click "Continue".

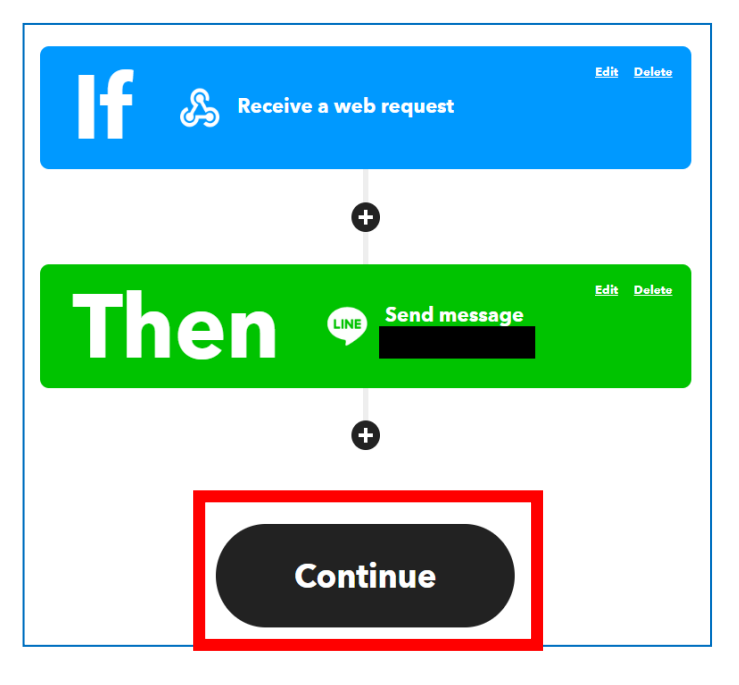

## 5. Finish IFTTT Setting

When complete the Applet setting, the picture is like the left picture. You can click "Back" button to review and change the setting.

Click "Finish" button when all set. The "Applet" will show in the "My Applets", and link the

"Webhooks" and "LINE", and has a UA test" event to send a message.

Next, we will introduce how to get the "Key" and test the event message.

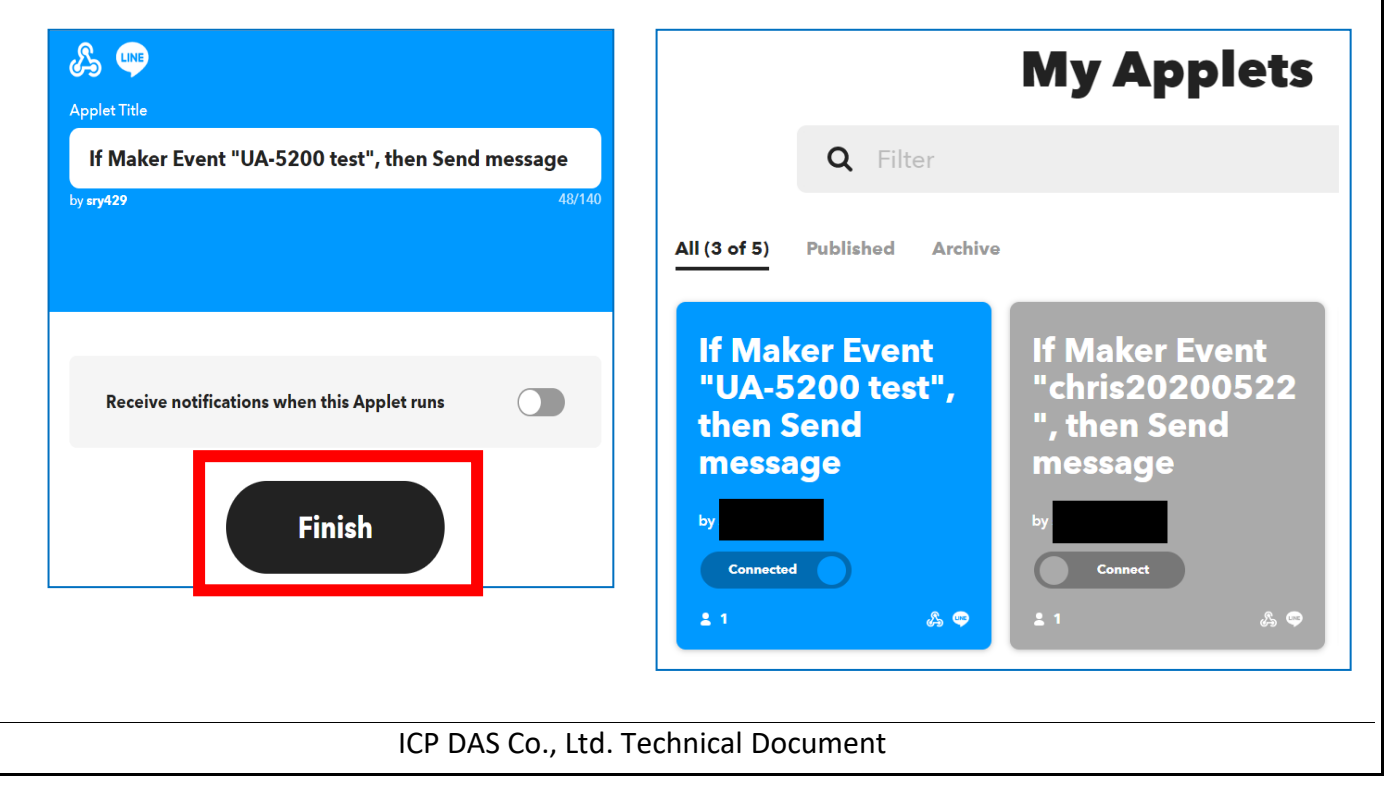

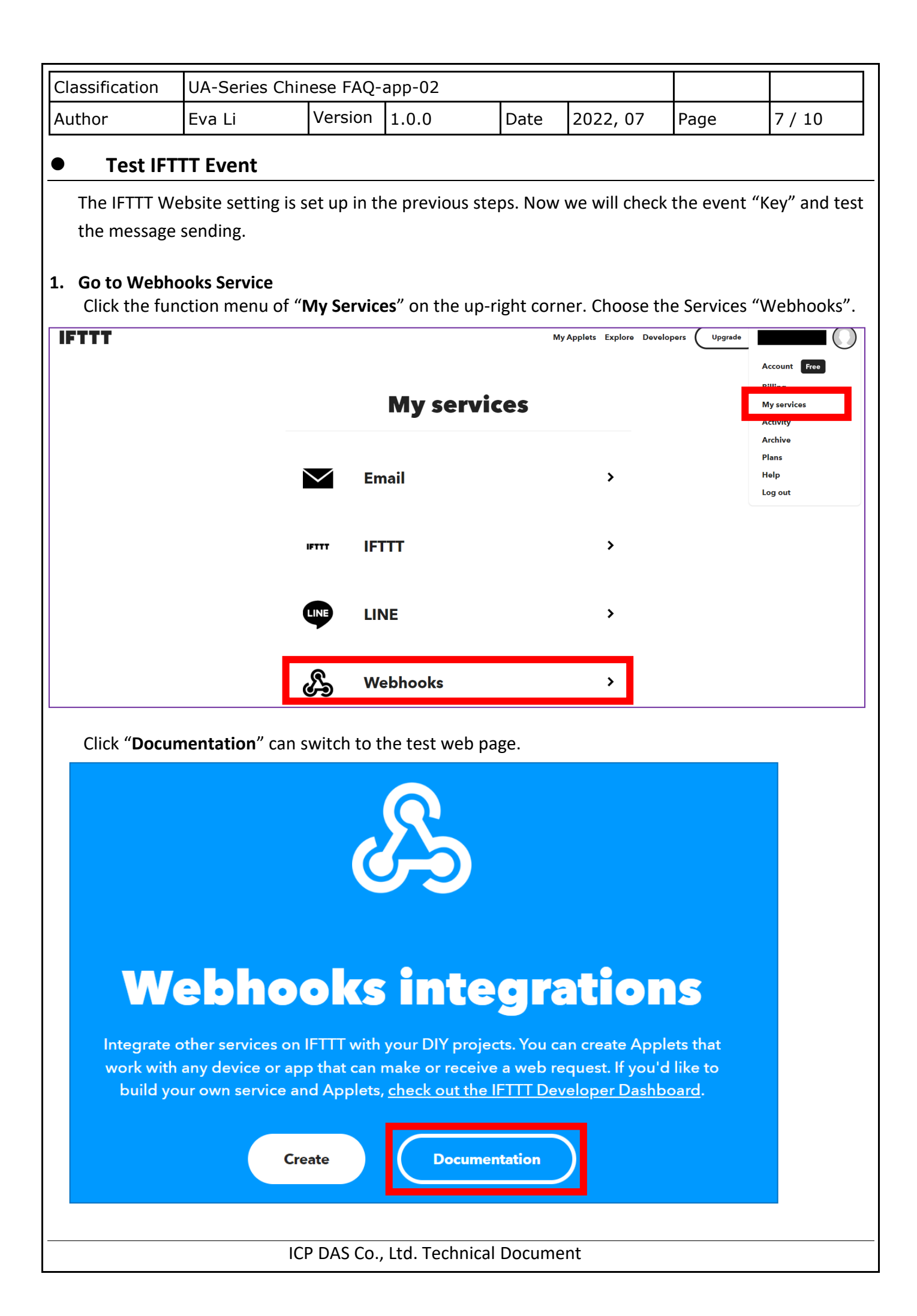

| Classification | UA-Series Chin | UA-Series Chinese FAQ-app-02 |       |      |          |      |        |
|----------------|----------------|------------------------------|-------|------|----------|------|--------|
| Author         | Eva Li         | Version                      | 1.0.0 | Date | 2022, 07 | Page | 8 / 10 |

## 2. Key and Event Message

On the test web page, please copy the "Your Key" into the setting field "Key" in the UA Web HMI [ Advanced Setting > IFTTT Condition Trigger > Add Message > Content Setting] (See FAQ-app-01 or UA Manual Section 5.5.2).

| Your key is: C5nJouleQcBW5jjmN06Wb<br>Back to service  To trigger an Event with an<br>Make a POST or GET web request to:  https://maker.ifttt.com/trigger event? json/with/key/c5nJouuIeQcBW5jjmN06Wb  * Note the extra /json path element in this trigger. With any JSON body. For example:  { "this" : [ { "is": { "some": [ "test", "data" ] } } ] } You can also try it with curl from a command line.  curl -X POST -H "Content-Type: application/json" -d ' { "this" : [ { "is": { "some": [ "test", "data" ] } } ] } Please read our FAQ on using Webhooks for more info. | Your key is: C5nJouleQcBW5jjmN06Wb<br>Back to service<br>To trigger an Event with an<br>Make a POST or GET web request to:<br>https://maker.ifttt.com/trigger (event) json/with/key/c5nJouuIeQcBW5jjmN06Wb<br>* Note the extra /json path element in this trigger.<br>With any JSON body. For example:<br>{ "this" : [ { "is": { "some": [ "test", "data" ] } ] }<br>You can also try it with curl from a command line.<br>curl -X POST -H "Content-Type: application/json" -d '("this":[{"is":{"some":["test", "data"]}])'<br>https://maker.ifttt.com/trigger/{event}/json/with/key/c5nJouuIeQcBW5jjmN06Wb<br>Please read our FAQ on using Webhooks for more info.<br>Test It | Copy to UA W                                                                                                    | eb HMI [IFTTT Condition Trigger] setting                                                                                        |
|----------------------------------------------------------------------------------------------------|----------------------------------------------------------------------------------------------------|----------------------------------------------------------------------------------------------------|----------------------------------------------------------------------------------------------------|
| <pre>To trigger an Event with an Make a POST or GET web request to:  https://maker.ifttt.com/trigger {event} json/with/key/c5nJouuIeQcBW5jjmN06Wb * Note the extra /json path element in this trigger. With any JSON body. For example:  { "this" : [ { "is": { "some": [ "test", "data" ] } } ] } You can also try it with cur1 from a command line.  cur1 -X POST -H "Content-Type: application/json" -d ' { "this":[{"is":{"some":["test", "data"]}}] Please read our FAQ on using Webhooks for more info.</pre>                                                              | <pre>To trigger an Event with an Make a POST or GET web request to: https://maker.ifttt.com/trigger event is ison/with/key/c5nJouuIeQcBW5jjmN06Wb * Note the extra /json path element in this trigger. With any JSON body. For example: { "this" : [ { "is": { "some": [ "test", "data" ] } ] } You can also try it with curl from a command line. curl -X POST -H "Content-Type: application/json" -d ' { "this"::[{"is":{ "some":["test", "data"]}}]' https://maker.ifttt.com/trigger/{event}/json/with/key/c5nJouuIeQcBW5jjmN06Wb Please read our FAQ on using Webhooks for more info.</pre>                                                                                | Your key is: c5nJou                                                                                                    | uleQcBW5jjmN06Wb                                                                                                    |
| <pre>https://maker.ifttt.com/trigger {event} json/with/key/c5nJouuIeQcBW5jjmN06Wb * Note the extra /json path element in this trigger. With any JSON body. For example:     { "this" : [ { "is": { "some": [ "test", "data" ] } } ] } You can also try it with curl from a command line.     curl -X POST -H "Content-Type: application/json" -d '{"this":[{"is":{"some":["test", "data"]}}]' https://maker.ifttt.com/trigger/{event}/json/with/key/c5nJouuIeQcBW5jjmN06Wb Please read our FAQ on using Webhooks for more info.</pre>                                            | <pre>https://maker.ifttt.com/trigger {event} json/with/key/c5nJouuIeQcBW5jjmN06Wb * Note the extra /json path element in this trigger. With any JSON body. For example:     { "this" : [ { "is": { "some": [ "test", "data" ] } } ] } You can also try it with curl from a command line.     curl -X POST -H "Content-Type: application/json" -d '{"this":[{"is":{"some":["test","data"]}}]' https://maker.ifttt.com/trigger/{event}/json/with/key/c5nJouuIeQcBW5jjmN06Wb Please read our FAQ on using Webhooks for more info.     Test It</pre>                                                                                                    | To trigger an Event with an<br>Make a POST or GET web request to:                                                                   | Enter the event name to test in the event<br>item, the previous setting is "UA-5200 test".<br>(pay attention to capitalization) |
| <pre>{ "this" : [ { "is": { "some": [ "test", "data" ] } } ] } You can also try it with curl from a command line. curl -X POST -H "Content-Type: application/json" -d '{"this":[{"is":{"some":["test","data"]}}]}' https://maker.ifttt.com/trigger/{event}/json/with/key/c5nJouuIeQcBW5jjmN06Wb Please read our FAQ on using Webhooks for more info. Test It</pre>                                                                                                    | <pre>{ "this" : [ { "is": { "some": [ "test", "data" ] } } ] } You can also try it with curl from a command line. curl -X POST -H "Content-Type: application/json" -d '{"this":[{"is":{"some":["test","data"]}}]}' https://maker.ifttt.com/trigger/{event}/json/with/key/c5nJouuIeQcBW5jjmN06Wb Please read our FAQ on using Webhooks for more info. Test It</pre>                                                                                                    | https://maker.ifttt.com/trigger. {event<br>* Note the extra /json path element in th<br>With any JSON body. For example:            | <b>json</b> /with/key/c5nJouuIeQcBW5jjmN06Wb                                                                                    |
| https://maker.ifttt.com/trigger/{event}/json/with/key/c5nJouuIeQcBW5jjmN06Wb<br>Please read our FAQ on using Webhooks for more info.                                                                                                    | https://maker.ifttt.com/trigger/{event}/json/with/key/c5nJouuIeQcBW5jjmN06Wb<br>Please read our FAQ on using Webhooks for more info.<br>Test It                                                                                                    | <pre>{ "this" : [ { "is": { "some": [ "test" You can also try it with curl from a com curl -X POST -H "Content-Type: applicat</pre> | <pre>, "data" ] } ] } mmand line. ion/json" -d '{"this":[{"is":{"some":["test","data"]}}]}'</pre>                               |
|                                                                                                    |                                                                                                    | https://maker.ifttt.com/trigger/{event} Please read our FAQ on using Webhoo                                                         | /json/with/key/c5nJouuIeQcBW5jjmN06Wb<br>ks for more info.                                                                      |
|                                                                                                    |                                                                                                    |                                                                                                    |                                                                                                    |
|                                                                                                    |                                                                                                    |                                                                                                    |                                                                                                    |
|                                                                                                    |                                                                                                    | ICP DAS Co.,                                                                                                    | Ltd. Technical Document                                                                                                    |

| Cla                                                                                                    | assification                                                                                                    | UA-Series Chin                                                                                                    | ese FAQ-                                                                   | app-02                                                                                    |                                              |                                                                                 |                                                         |                                      |  |
|----------------------------------------------------------------------------------------------------|----------------------------------------------------------------------------------------------------|----------------------------------------------------------------------------------------------------|----------------------------------------------------------------------------|-------------------------------------------------------------------------------------------|----------------------------------------------|---------------------------------------------------------------------------------|---------------------------------------------------------|--------------------------------------|--|
| Au                                                                                                    | thor                                                                                                    | Eva Li                                                                                                    | Version                                                                    | 1.0.0                                                                                     | Date                                         | 2022, 07                                                                        | Page                                                    | 9 / 10                               |  |
| 3.                                                                                                    | Test the Even<br>After giving to<br>to test the LI<br>The result an<br>After click the<br>And then, the<br>LINE. See the<br>phone is also | he event inform<br>NE message sen<br>d descriptions:<br>e "Test it" butto<br>e LINE receives a<br>bottom right co<br>o received the LII | ation (Thi<br>ding.<br>n, the gre<br>a message<br>orner.) It r<br>NE APP m | s example: "UA<br>en trigger bar s<br>e "[IFTTT] 外門<br>neans the IFTT<br>essage. (See the | hows or<br>test" (Th<br>website<br>e next pa | est"), click the<br>n the top.<br>his notify is rec<br>e setting is suc<br>age) | " <b>Test it</b> " on<br>ceived on the<br>ccessful. The | the bottom<br>e PC version<br>mobile |  |
|                                                                                                    |                                                                                                    |                                                                                                    | Ev                                                                         | vent has been                                                                             | triggere                                     | d.                                                                              |                                                         |                                      |  |
| То                                                                                                    | trigger an Ev                                                                                                    | vent with 3 JSO                                                                                                    | N values                                                                   |                                                                                           |                                              |                                                                                 |                                                         |                                      |  |
| Ma                                                                                                    | ke a POST or GET                                                                                                    | web request to:                                                                                                    |                                                                            |                                                                                           |                                              |                                                                                 |                                                         |                                      |  |
| https://maker.ifttt.com/trigger/                                                                                                    |                                                                                                    |                                                                                                    |                                                                            |                                                                                           |                                              |                                                                                 |                                                         |                                      |  |
| With an optional JSON body of:                                                                                                    |                                                                                                    |                                                                                                    |                                                                            |                                                                                           |                                              |                                                                                 |                                                         |                                      |  |
| { "value1" : 132 ", "val e2" : "                                                                                                    |                                                                                                    |                                                                                                    |                                                                            |                                                                                           |                                              |                                                                                 |                                                         |                                      |  |
| The data is completely optional, and you can also pass value1, value2, and value3 as query parameters or form variables. This content will be                                                                                                    |                                                                                                    |                                                                                                    |                                                                            |                                                                                           |                                              |                                                                                 |                                                         |                                      |  |
| passed on to the action in your Applet.<br>You can also try it with curl from a command line.                                                                                                    |                                                                                                    |                                                                                                    |                                                                            |                                                                                           |                                              |                                                                                 |                                                         |                                      |  |
| curl -X POST -H "Content-Type: a test/with/key/c5nJouuIeQcBW5jjmN       Click "Test it", a green bar of the event trigger notify will show on the top, and then LINE will receive a message.         Test It       Image: Click (Content-Type: a test/with/key/c5nJouuIeQcBW5jjmN) |                                                                                                    |                                                                                                    |                                                                            |                                                                                           |                                              |                                                                                 |                                                         |                                      |  |
|                                                                                                    |                                                                                                    |                                                                                                    |                                                                            |                                                                                           |                                              |                                                                                 |                                                         |                                      |  |
|                                                                                                    |                                                                                                    |                                                                                                    |                                                                            |                                                                                           |                                              |                                                                                 |                                                         |                                      |  |
|                                                                                                    |                                                                                                    |                                                                                                    |                                                                            |                                                                                           |                                              |                                                                                 |                                                         |                                      |  |
|                                                                                                    |                                                                                                    |                                                                                                    |                                                                            |                                                                                           |                                              |                                                                                 |                                                         |                                      |  |
|                                                                                                    |                                                                                                    |                                                                                                    |                                                                            |                                                                                           |                                              |                                                                                 |                                                         |                                      |  |
|                                                                                                    |                                                                                                    |                                                                                                    |                                                                            |                                                                                           |                                              |                                                                                 |                                                         |                                      |  |
|                                                                                                    |                                                                                                    | ICI                                                                                                    | P DAS Co.,                                                                 | , Ltd. Technical                                                                          | Docume                                       | ent                                                                             |                                                         |                                      |  |

| Classification  | UA-Series Chi   | nese FAQ-       | app-02                    |        |                  |      |         |
|-----------------|-----------------|-----------------|---------------------------|--------|------------------|------|---------|
| Author          | Eva Li          | Version         | 1.0.0                     | Date   | 2022, 07         | Page | 10 / 10 |
| The LINE APP me | ssages received | on the m        | obile phone:              |        |                  | n    |         |
|                 | 4               |                 | lotify                    | _      | _ ■ ×<br>-= • =• |      |         |
|                 |                 | <b>[</b> IFTT   | 「】 外門 test                |        |                  |      |         |
|                 |                 | <b>(</b> IFTT   | 「】 外門 test                |        |                  |      |         |
|                 |                 | <b>(</b> IFTT   | 「】 外門 test                |        |                  |      |         |
|                 |                 | <b>(</b> IFTT   | 「】 外門 test                |        |                  |      |         |
|                 |                 | <b>(</b> IFTT   | 「】 外門 test                |        |                  |      |         |
|                 |                 | <b>(</b> IFTT   | 「】 外門 test                |        |                  |      |         |
|                 |                 | <b>(</b> IFTT   | 「】外門 test                 |        |                  |      |         |
|                 |                 | <b>(</b> IFTT   | 「】 外門 test                |        |                  |      |         |
|                 |                 | <b>[</b> IFTT   | 「】 外門 test                |        |                  |      |         |
|                 |                 | <b>[</b> IFTT   | 「】 外門 test                |        |                  |      |         |
|                 |                 | 【IFTT<br>1_M-7_ | 「】 MRTU_No.<br>_DI.Tag0:0 |        |                  |      |         |
|                 |                 | 【IFTT<br>1_M-7  | [] MRTU_No.<br>DI.Tag0:0  |        |                  |      |         |
|                 |                 | <b>F</b> ICTT   |                           |        | $\checkmark$     |      |         |
|                 | $\odot$         | 9 🕁             | <b>其</b> •                |        |                  |      |         |
|                 |                 |                 |                           |        |                  |      |         |
|                 |                 |                 |                           |        |                  |      |         |
|                 |                 |                 |                           |        |                  |      |         |
|                 |                 |                 |                           |        |                  |      |         |
|                 |                 |                 |                           |        |                  |      |         |
|                 | IC              | P DAS Co.       | , Ltd. Technical          | Docume | nt               |      |         |